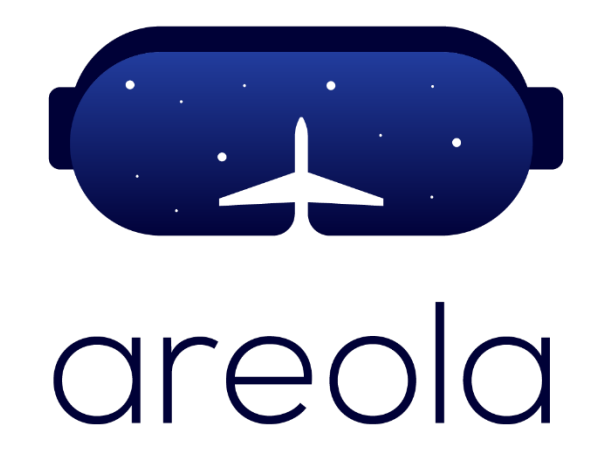

# Virtual Reality (VR) PBF-LB Training Scenario Set up Instructions

Project Nr: 2021-1-PT01-KA220-VET-000034876

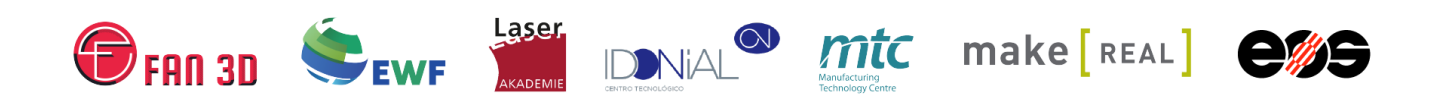

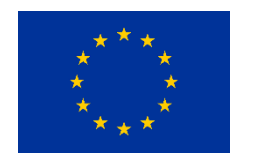

Funded by the European Union. Views and opinions expressed are however those of the author(s) only and do not necessarily reflect those of the European Union or the European Education and Culture Executive Agency (EACEA). Neither the European Union nor EACEA can be held responsible for them.

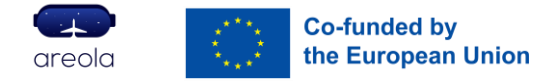

## Table of Contents

| 1. | Overview                                        | 2 |
|----|-------------------------------------------------|---|
| 2. | VR PBF-LB Training Scenario Set up Instructions | 2 |
| 2  | 2.1 Prerequisites                               | 2 |
| 2  | 2.2 Set up Instructions                         | 3 |

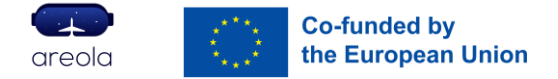

### 1. Overview

Development of Extended Reality (xR) training tools was central to the Areola project. The aim of the project was to explore how digital technologies could be used to provide more effective and flexible training for Powder Bed Fusion-Laser Beam (PBF-LB) operators to meet the needs of the aerospace sector.

Practical Additive Manufacturing (AM) machine operations, highly applicable to the aerospace industry, were identified by the partners to form the basis of AR/VR training scenarios to be progressed in the project. The xR tools were then selected to provide the most effective approach for each of the selected scenarios. The down selection process also involved a detailed review of how these practical operations are currently taught, including the associated training material for each of the Competence Units (CUs) which comprise the PBF-LB operator qualification within the International Additive Manufacturing Qualification System (IAMQS).

This document contains information and set up instructions for the three Virtual Reality (VR) training scenarios developed as part of the project. The three developed scenarios accessible through the Areola website are 'Recoater Blade Alignment Operation', 'Health and Safety Walkaround – Electric Current Hazards' and 'Laser Power Measurement Operation'. The aforementioned training scenarios were built around the EOS M400 PBF-LB machine in reference to the manufacturer's training manuals using the Unity Game Engine, for Oculus Quest 2 VR headset.

The training scenarios are available as .APK files, which is the common format for the installation of applications for Android operating systems, and can be deployed onto the Oculus Quest 2 headset as detailed below.

## 2. VR PBF-LB Training Scenario Set up Instructions

#### 2.1 Prerequisites

To set up and configure the Virtual Reality (VR) training scenarios developed as part of the project, the following hardware, software and applications are required:

| Hardware                                                                                                    | Software                                                                                                    |   |
|----------------------------------------------------------------------------------------------------|----------------------------------------------------------------------------------------------------|---|
| <u>Computer or Laptop</u><br><u>https://www.pcgamebenchma</u><br><u>rk.com/oculus-quest-2-</u><br><u>system-requirements</u> | Oculus App<br>https://www.meta.com/en-<br>gb/help/quest/articles/head<br>sets-and-accessories/oculus-<br>rift-s/install-app-for-link/ | 0 |

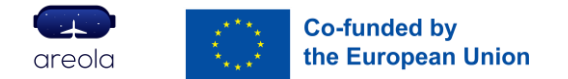

| Oculus Quest 2 VR Headset | 0 | Android SDK Platform-Tools                                          | Ă Developers |
|---------------------------|---|---------------------------------------------------------------------|--------------|
| USB-C or C-C Cable        |   | Training scenario .apk files.<br>Available on the Areola<br>website |              |

#### 2.2 Set up Instructions

**Step 1:** If you are setting up the Oculus Quest 2 for a first time, follow the <u>set-up instructions</u> as stated on the supplier website.

Set up-instructions: <u>https://www.meta.com/en-gb/blog/quest/you-got-a-quest-2-heres-how-to-set-it-up/</u>

Step 2: On the Oculus Quest 2 headset, enable <u>Developer Mode</u>.

Developer Mode: https://developer.oculus.com/documentation/native/android/mobile-device-setup/

**Step 3:** On a computer or a laptop, download the Android <u>SDK Platform Tools</u> for the relevant Operating System. Application allows for Android .apk file deployment from computer devices onto Android devices such as Oculus Quest 2 headset.

SDK Platform Tools: https://developer.android.com/tools/releases/platform-tools

| Android Developers > Develop > Android Studio > SDK tools                                                                                                    | Was this helpful?                                                                                                    |
|----------------------------------------------------------------------------------------------------|----------------------------------------------------------------------------------------------------|
| SDK Platform Tools release no                                                                                                    | otes 💷 -                                                                                                    |
| Android SDK Platform-Tools is a component for the Android SDK. It include<br>platform, primarily adb and fastbect. Although adb is required for And<br>normally just use the copy Studio installs. This download is useful if you wa<br>line and don these Studio installed, you if you do have Studio installed, you an<br>because Studio will automatically update it.) fastbect is needed if you we<br>flash it with a new system image. This package used to contain systrace.          | s tools that interface with the Android<br>troid app development, app developers will<br>nt to use aids directly from the command-<br>dhy want to just use the copy it installed<br>ant to unlock your device boottoader and<br>but that has been obsoleted in favor of |
| Although some new features in adb and fastboot are available only for                                                                                                    | recent versions of Android, they're                                                                                                    |
| backward compatible, so you should only need the latest version of the SD<br>you find exceptions.                                                                                                    | K Platform-Tools and should file bugs if                                                                                                    |
| backward compatible, so you should only need the latest version of the SD<br>you find exceptions.                                                                                                    | K Platform-Tools and should file bugs if                                                                                                    |
| backward compatible, so you should only need the latest version of the SD<br>you find exceptions.<br>Downloads<br>If you're an Android developer, you should get the latest SDK Platform-Tool<br>from the sakaanager. command-line tool. This ensures the tools are save<br>Android SDK tools and easily updated.                                                                                                    | K Platform-Tools and should file bugs if<br>Is from Android Studio's SDK Manager or<br>I to the right place with the rest of your                                                                                                    |
| backward compatible, so you should only need the latest version of the SD<br>you find exceptions.<br>Downloads<br>If you're an Android developer, you should get the latest SDK Platform-Tool<br>from the isdkmanager command-line tool. This ensures the tools are save<br>Android SDK tools and easily updated.<br>But if you want just these command-line tools, use the following links:                                                                                                | K Platform-Tools and should file bugs if<br>Is from Android Studio's SDK Manager or<br>Is the right place with the rest of your                                                                                                    |
| backward compatible, so you should only need the latest version of the SD<br>you find exceptions.<br>Downloads<br>If you're an Android developer, you should get the latest SDK Platform-Tool<br>from the sidewanager - command-line tool. This ensures the tools are save<br>Android SDK tools and easily updated.<br>But if you want just these command-line tools, use the following links:<br>Download SDK Platform-Tools for Windows                                                   | K Platform-Tools and should file bugs if<br>Is from Android Studio's SDK Manager or<br>Is the right place with the rest of your                                                                                                    |
| backward compatible, so you should only need the latest version of the SD<br>you find exceptions.<br><b>DownloadS</b><br>If you're an Android developer, you should get the latest SDK Platform-Tool<br>from the isdhamager - command-line tool. This ensures the tools are saved<br>Android SDK tools and easily updated.<br>But if you want just these command-line tools, use the following links:<br>• Download SDK Platform-Tools for Windows<br>• Download SDK Platform-Tools for Mac | K Platform-Tools and should file bugs if<br>Is from Android Studio's SDK Manager or<br>I to the right place with the rest of your                                                                                                    |

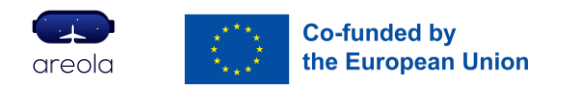

**Step 4**: Extract the downloaded SDK Platform Tools .zip file on a computer device. The following files will be found in the extracted folder.

| > platform-tools v ひ   | Search platform-tools |                        |          |
|------------------------|-----------------------|------------------------|----------|
| Name                   | Date modified         | Туре                   | Size     |
| 📧 adb.exe              | 24/10/2023 10:16      | Application            | 5,778 KB |
| AdbWinApi.dll          | 24/10/2023 10:16      | Application extension  | 106 KB   |
| 🗟 AdbWinUsbApi.dll     | 24/10/2023 10:16      | Application extension  | 72 KB    |
| 📧 dmtracedump.exe      | 24/10/2023 10:16      | Application            | 247 KB   |
| 📧 etc1tool.exe         | 24/10/2023 10:16      | Application            | 431 KB   |
| 📧 fastboot.exe         | 24/10/2023 10:16      | Application            | 1,801 KB |
| hprof-conv.exe         | 24/10/2023 10:16      | Application            | 54 KB    |
| libwinpthread-1.dll    | 24/10/2023 10:16      | Application extension  | 237 KB   |
| 📧 make_f2fs.exe        | 24/10/2023 10:16      | Application            | 467 KB   |
| make_f2fs_casefold.exe | 24/10/2023 10:16      | Application            | 467 KB   |
| mke2fs.conf            | 24/10/2023 10:16      | CONF File              | 2 KB     |
| 📧 mke2fs.exe           | 24/10/2023 10:16      | Application            | 739 KB   |
| NOTICE.txt             | 24/10/2023 10:16      | Text Document          | 1,049 KB |
| source.properties      | 24/10/2023 10:16      | Properties Source File | 1 KB     |
| 📧 sqlite3.exe          | 24/10/2023 10:16      | Application            | 1,310 KB |

**Step 5:** Copy the VR PBF-LB training scenario (.apk) files, one at a time of deployment, into the SDK Platform Tools extracted folder.

| > platform-tools v Ö Search platform-tools |                  |                        |           |  |  |
|--------------------------------------------|------------------|------------------------|-----------|--|--|
| Name                                       | Date modified    | Туре                   | Size      |  |  |
| 📑 adb.exe                                  | 24/10/2023 10:16 | Application            | 5,778 KB  |  |  |
| AdbWinApi.dll                              | 24/10/2023 10:16 | Application extension  | 106 KB    |  |  |
| AdbWinUsbApi.dll                           | 24/10/2023 10:16 | Application extension  | 72 KB     |  |  |
| Areola_HealthAndSafetyWalkarounclapk       | 21/02/2024 13:12 | APK File               | 51,568 KB |  |  |
| dmtracedump.exe                            | 24/10/2023 10:16 | Application            | 247 KB    |  |  |
| etc1tool.exe                               | 24/10/2023 10:16 | Application            | 431 KB    |  |  |
| fastboot.exe                               | 24/10/2023 10:16 | Application            | 1,801 KB  |  |  |
| hprof-conv.exe                             | 24/10/2023 10:16 | Application            | 54 KB     |  |  |
| libwinpthread-1.dll                        | 24/10/2023 10:16 | Application extension  | 237 KB    |  |  |
| make_f2fs.exe                              | 24/10/2023 10:16 | Application            | 467 KB    |  |  |
| make_f2fs_casefold.exe                     | 24/10/2023 10:16 | Application            | 467 KB    |  |  |
| mke2fs.conf                                | 24/10/2023 10:16 | CONF File              | 2 KB      |  |  |
| mke2fs.exe                                 | 24/10/2023 10:16 | Application            | 739 KB    |  |  |
| NOTICE.txt                                 | 24/10/2023 10:16 | Text Document          | 1,049 KB  |  |  |
| source.properties                          | 24/10/2023 10:16 | Properties Source File | 1 KB      |  |  |
| 📧 sqlite3.exe                              | 24/10/2023 10:16 | Application            | 1,310 KB  |  |  |

**Step 6:** Connect Oculus Quest 2 headset to a computer device via USB – C or C – C cables, and allow USB debugging and connection with a computer device.

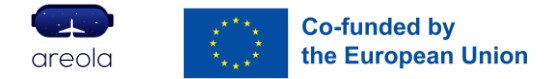

**Step 7:** The SDK Platform Tools application contains several command-lines, which can be executed using the Microsoft PowerShell. On a computer device, open PowerShell.

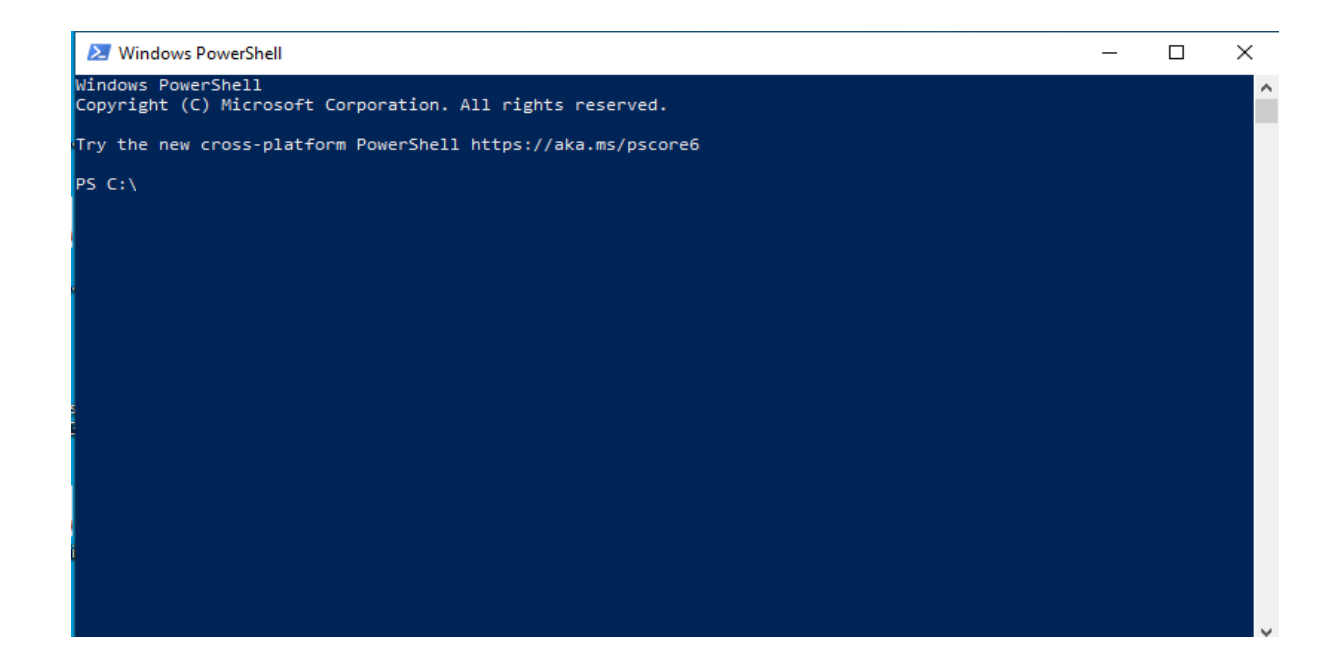

**Step 8:** In PowerShell set directory location to be the extracted SDK Platform Tools folder. Use command 'Set-location <file path> and press 'Enter' to execute.

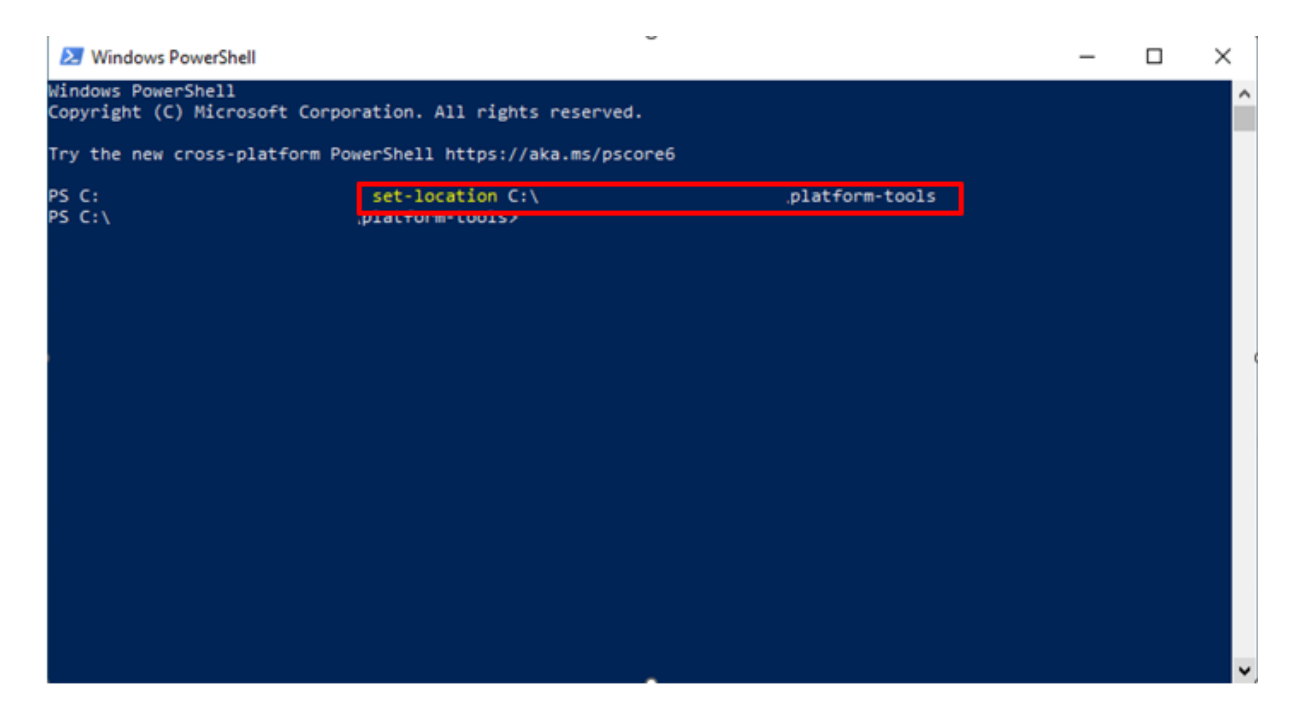

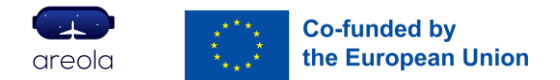

**Step 9:** Check that an Oculus Quest 2 is connected to a computer device. Use command '.\adb devices' and press 'Enter' to execute. The response message should be an alphabetical / numeric device identifier.

| 🔀 Windows PowerShell                                                          |                                                              |                  | _ | $\times$ |
|-------------------------------------------------------------------------------|--------------------------------------------------------------|------------------|---|----------|
| indows PowerShell<br>opyright (C) Microsoft Corporation. All rights reserved. |                                                              |                  |   | ^        |
| Try the new cross-platform                                                    | PowerShell https://aka.ms/pscore6                            |                  |   |          |
| PS C:'<br>PS C:'<br>List of devices attached<br>1WMHHA6A2R2213 device         | <pre>set-location C: \platform-tools&gt; .\adb devices</pre> | }\platform-tools |   |          |
| PS C:\                                                                        | \platform-tools>                                             |                  |   |          |

**Step 10:** To install VR PBF-LB training scenario file saved in SDK Platform Tools folder onto an Oculus Quest 2, on the PowerShell command line use command '.\adb install <name of an .apk file saved in the SDK Platform Tools folder>' and press 'Enter' to execute. Ensure that the file name has .apk extension at the end.

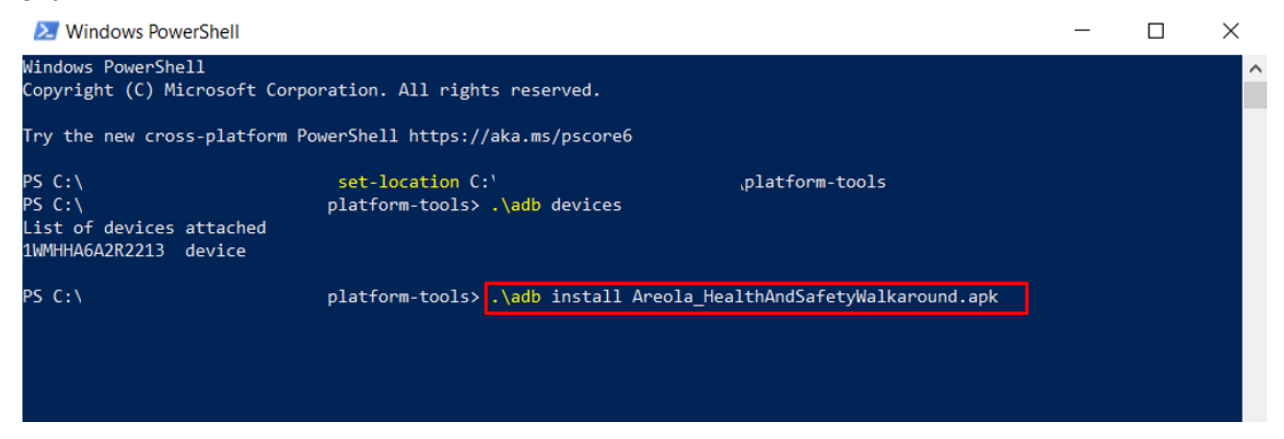

After a successful installation the following message will be displayed.

| E Windows PowerShell                                                                         |                                                                                |        | $\times$ |
|----------------------------------------------------------------------------------------------|--------------------------------------------------------------------------------|--------|----------|
| Windows PowerShell<br>Copyright (C) Microsoft Corpo                                          | ration. All rights reserved.                                                   |        | ^        |
| Try the new cross-platform Po                                                                | werShell https://aka.ms/pscore6                                                |        |          |
| PS C:∖<br>PS C:\Users\ernesta.zilionyte<br>List of devices attached<br>1₩MHHA6A2R2213 device | <pre>set-location C:\l ,platform-tools \platform-tools&gt; .\adb devices</pre> |        |          |
| PS C:∖<br>Performing Streamed Install<br>Success                                             | platform-tools> .\adb install Areola_HealthAndSafetyWalkaround                 | l. apk |          |
| PS C:\                                                                                       | platform-tools>                                                                |        |          |

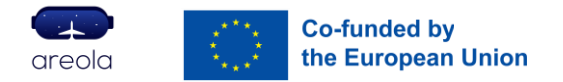

**Step 11:** On the Oculus Quest 2 headset, go to the Library and navigate to Unknown sources. Installed VR PBF-LB training scenario application should be on a list. Click on it to launch it.

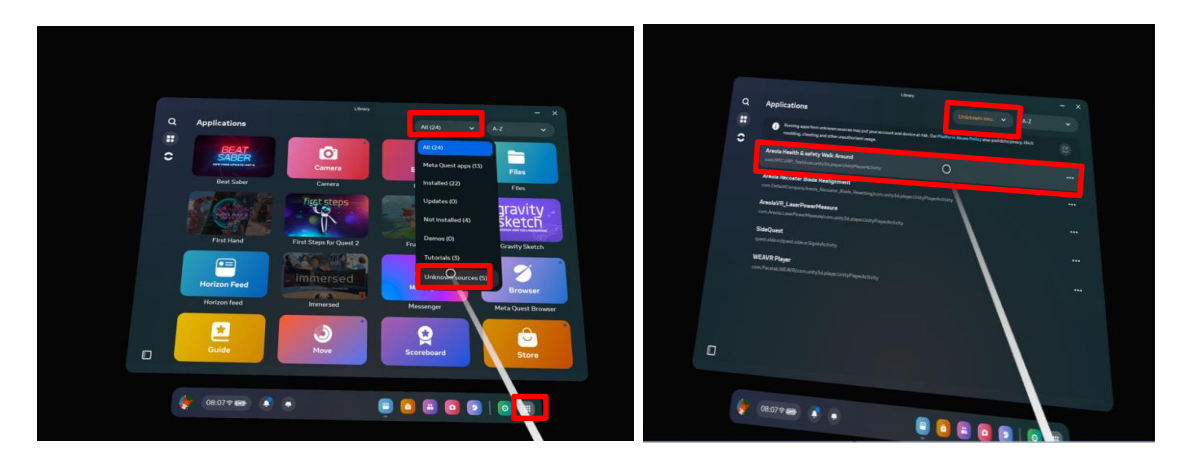

**Step 13:** VR PBF-LB training scenario should now be visible on an Oculus 2 headset.

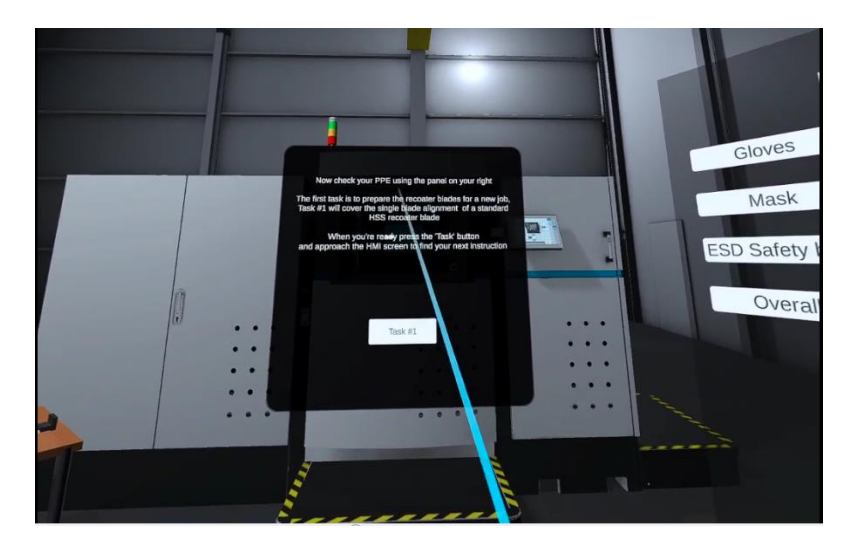

VR PBF-LB Training Scenario on Oculus Quest 2